## Parent Guide to Accessing Oak National Academy Lessons

1) Click on the website link - <u>https://classroom.thenational.academy/</u> or visit the useful links section of our website (home page/top right hand corner)

## 2) Click on Subjects

| ← → O 🔒 https://classroom | m.thenational.academy                                                    |                                                        |             |            | 오 ☆     | 存 @      | (8) |   |
|---------------------------|--------------------------------------------------------------------------|--------------------------------------------------------|-------------|------------|---------|----------|-----|---|
|                           |                                                                          |                                                        | Teacher Hub | Specialist | ubjects | Schedule |     | : |
| Oak N                     | lational Academy                                                         | u u                                                    |             | 4          |         |          |     |   |
|                           | nine Cla                                                                 | assroom                                                |             |            |         |          |     |   |
| Near<br>reso<br>subje     | ly 10,000 free vio<br>urces and activit<br>ects, from Recep<br>d Lessons | deo lessons,<br>ies, covering most<br>otion to Year 11 |             |            |         |          |     |   |
|                           |                                                                          |                                                        |             |            |         |          |     |   |
|                           |                                                                          | Find le                                                | essons      |            |         |          |     |   |
|                           | Aa                                                                       | 0                                                      | P           | Ø          |         |          |     |   |
|                           | Subjects                                                                 | Schedule                                               | Search      | Specialist |         |          |     |   |

3) Click on 'Show year groups' then select your child's year group.

| Choose Key St<br>Primary         | age for subje |           | Show year groups |             |                 |  |
|----------------------------------|---------------|-----------|------------------|-------------|-----------------|--|
| Early Years Fou<br>Stage         | undation      | Key Stage | 1                | Key Stage 2 |                 |  |
| Secondary                        |               |           |                  |             |                 |  |
| Key Stag                         | e 3           | Key Stage | 4                |             |                 |  |
| Choose year<br>EYFS<br>Reception | group for su  | bjects    |                  |             | Show key stages |  |
| Primary                          |               |           | Secondary        |             |                 |  |
| Year 1                           | Year 2        | Year 3    | Year 7           | Year 8      | Year 9          |  |
| Year 4                           | Year 5        | Year 6    | Year 10          | Year 11     |                 |  |

4) Click on the subject you have been asked to do e.g. English

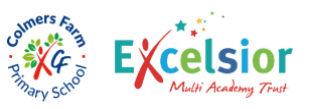

- 5) Click on the unit you have been asked to do e.g. The BFG Narrative Writing
- 6) Click on each lesson and complete it by following the instructions

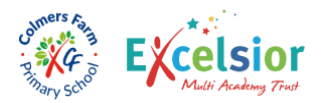